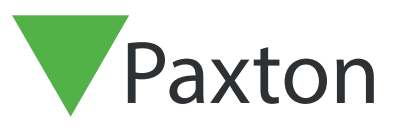

## Net2 APN-1205-SE

Paxton

# Uppdatering av SSL-/TLS-certifikat för befintliga integrationer till v6.7 SR1 (eller högre)

Paxton uppdaterar fortlöpande Net2 för att säkerställa en hög cybersäkerhetsnivå och vi har därför förändrat certifikathanteringsprocessen i programvaran.

Obs! Detta påverkar bara integrationer som använder vårt RESTful-API och inte integrationer som använder Paxton Net2:s SDK. För att komma åt det lokala API:et via HTTPS krävs ett SSL-certifikat som upprättar en säker anslutning.

Från och med nästa version, v6.7 SR1, måste SSL-certifikaten för alla integrationer uppdateras. Certifikathanteringsfliken har tagits bort från sidan localhost8080 och Paxton installerar inte längre automatiskt ett SSL-certifikat i den betrodda rotmappen.

Kontrollera att din integration bara använder HTTPS eftersom HTTP inte längre kommer att fungera efter uppdateringen till v6.7 SR1.

#### Installation av ett självsignerat TLS-certifikat

För att en integration ska fungera och kunna upprätta en säker anslutning efter uppdatering till Net2 v6.7 SR1 eller högre måste du installera ett självsignerat TLS-certifikat. Detta måste installeras både på servern och klientdatorn.

Innan du uppdaterar Net2 kommer du att få följande checklista.

|                                                                                                    | X       P14:22       Pilmapp         5 14:1       Net2 Passersystem Setup       -       X         5 14:1       Paston       -       X         Net2 Passersystem - checklista för installatör       -       X         Paxton       Bekräfta följande innan du förtsätter med installatör       -       -         Varning: Innan du uppdat       -       -       -       -         Varning: Innan du uppdat       -       -       -       -       - |
|----------------------------------------------------------------------------------------------------|----------------------------------------------------------------------------------------------------|
| Jag ar inforstadd med att jag maste uppdatera min integrations TLS-certrifikat for alla kundanslutningar.      Kontakta kundtjänst     Visa integrationer Avbryt | OK                                                                                                    |
|                                                                                                    | Avbryt                                                                                                    |

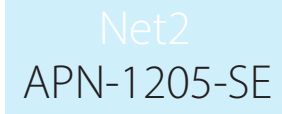

Kryssa för alla rutor och klicka på "Ok" för att fortsätta.

För att kontrollera vilka integrationer som körs för närvarande, klicka på "Visa integrationer".

|                                                                                                    | 14:<br>14:<br>Paxt                                                                                                    | ton                                                                                                    |                                                                                                    |                                                                                                    |                             |
|----------------------------------------------------------------------------------------------------|----------------------------------------------------------------------------------------------------|----------------------------------------------------------------------------------------------------|----------------------------------------------------------------------------------------------------|----------------------------------------------------------------------------------------------------|-----------------------------|
|                                                                                                    | Net2 Passersystem – checklis                                                                                                    | sta för installatör                                                                                                    |                                                                                                    |                                                                                                    |                             |
|                                                                                                    | Paxton                                                                                                    | Aktiva integrationer                                                                                                    | – 🗆 X                                                                                                    |                                                                                                    | E                           |
|                                                                                                    | Bekräfta följande innan du fr<br>Tryck på "Avbryt" för att lämi<br>Varning: Innan du uppdate<br>Jag har kontrollerat att mi                                                                                                    | Integrati Sys                                                                                                    |                                                                                                    | 4 eller högre.                                                                                                   |                             |
|                                                                                                    | U Jag ar inforstadd med att.                                                                                                    | 1                                                                                                    | ОК                                                                                                    | nsiutningar.                                                                                                    |                             |
|                                                                                                    | Kontakta kundtjänst                                                                                                    |                                                                                                    | Visa integrationer                                                                                                    | Avbryt OK                                                                                                    |                             |
|                                                                                                    |                                                                                                    |                                                                                                    |                                                                                                    |                                                                                                    | - BE                        |
|                                                                                                    |                                                                                                    |                                                                                                    |                                                                                                    | Avbryt                                                                                                    |                             |
| n undatari                                                                                                    | ngon utförs komm                                                                                                    | or följanda skär                                                                                                    | m att visas                                                                                                    |                                                                                                    |                             |
|                                                                                                    |                                                                                                    |                                                                                                    |                                                                                                    |                                                                                                    | ×                           |
| Pax1                                                                                                    | CON<br>r API har uppdaterats                                                                                                    |                                                                                                    |                                                                                                    |                                                                                                    | ×                           |
| Paxt<br>LS-certifikatet fö<br>Dbs! TLS-certifikatet                                                                                                    | TON<br>r API har uppdaterats<br>för API har uppdaterats. Det                                                                                                    | certifikat som används för n                                                                                                    | iärvarande är nu ogiltigt.                                                                                                    |                                                                                                    | ×                           |
| Paxt<br>TLS-certifikatet fö<br>Obs! TLS-certifikatet<br>farför ser jag deta?<br>en här Net2-installationen i                                                                                                    | TON<br>r API har uppdaterats<br>för API har uppdaterats. Det<br>använder en aktiv integration. För att i                                                                                                    | certifikat som används för n                                                                                                    | <b>tärvarande är nu ogiltigt.</b><br>tt självsignerat certifikat. Paxtons pas                                                                                                    | isersystem erbjuder inte längre någ                                                                              | ot rotcertifikat.           |
| Paxt<br>LS-certifikatet fö<br>Obs! TLS-certifikatet<br>farför ser jag detta?<br>ien här Net2-installationen i<br>iktigt: Kontakta integrati                                                                                                    | TON<br>r API har uppdaterats<br>för API har uppdaterats. Det<br>använder en aktiv integration. För att i<br>onskeverantören för att få hjälp med inst                                                                                                    | certifikat som används för n<br>ntegrationen ska fungera krävs et<br>allationen.                                                                                                    | <b>tärvarande är nu ogiltigt.</b><br>tt självsignerat certifikat. Paxtons pas                                                                                                    | sersystem erbjuder inte längre någ                                                                               | v<br>trotcertifikat.        |
| Paxt<br>LS-certifikatet fö<br>Dbs! TLS-certifikatet<br>arför ser jag detta?<br>en här Net2-installationen a<br>iktigt: Kontakta integrati<br>ad behöver jag göra?                                                                                                    | TON<br>r API har uppdaterats<br>för API har uppdaterats. Det<br>använder en aktiv integration. För att in<br>onsleverantören för att få hjälp med inst                                                                                                    | certifikat som används för n<br>ntegrationen ska fungera krävs et<br>alationen.                                                                                                    | <b>tärvarande är nu ogiltigt.</b><br>tt självsignerat certifikat. Paxtons pas                                                                                                    | ssersystem erbjuder inte längre någ                                                                              | v<br>trotcertifikat.        |
| Paxta<br>LS-certifikatet fö<br>Obs! TLS-certifikatet<br>arför ser jag detta?<br>en här Net2-installationen a<br>iktigt: Kontakta integrati<br>ad behöver jag göra?<br>ppdatera certifikatet. Obse<br>äl ett av följande två altern                                                                                                    | TON<br>r API har uppdaterats<br>för API har uppdaterats. Det<br>använder en aktiv integration. För att in<br>onsleverantören för att få hjälp med inst<br>rvera att certifikatet måste uppdateras<br>ativ:                                                                                                    | <b>certifikat som används för n</b><br>ntegrationen ska fungera krävs et<br>a <b>lationen.</b><br>: både på din server och på eventu                                                                                                    | <b>tärvaran de är nu ogiltigt.</b><br>tt självsignerat certifikat. Paxtons pas<br>uella kunddatorer.                                                                                       | ssersystem erbjuder inte längre någ                                                                              | v<br>tot rotcertifikat.     |
| Pacta<br>LS-certifikatet fö<br>Obs! TLS-certifikatet<br>farför ser jag deta?<br>en här Net2-installationen<br>iktigt: Kontakta integrati<br>fad behöver jag göra?<br>ppdatera certifikatet. Obse<br>äj ett av följande två altern<br>Iternativ 1 - Använd ett 3                                                                                                    | TON<br>r API har uppdaterats<br>för API har uppdaterats. Det<br>använder en aktiv integration. För att i<br>onskeverantören för att få hjälp med inst<br>rvera att certifikatet måste uppdateras<br>ativ:                                                                                                    | certifikat som används för n<br>ntegrationen ska fungera krävs et<br>alationen.<br>både på din server och på eventu<br>n Paxton                                                                                                    | <b>tärvarande är nu ogiltigt.</b><br>It självsignerat certifikat. Paxtons pas<br>uella kunddatorer.                                                                                        | sersystem erbjuder inte längre någ                                                                               | v<br>tot rotcertifikat.     |
| Pactor<br>LS-certifikatet fö<br>Dbs1 TLS-certifikatet<br>(arför ser jag detta?<br>en här Net2-installationen a<br>iktigt: Kontakta integrati<br>(ad behöver jag göra?<br>ppdatera certifikatet. Obse<br>älj ett av följande två altern<br>Iternativ 1-Använd ett s<br>et här certifikatet gäller bara                                                                                                    | TON<br>r API har uppdaterats<br>för API har uppdaterats. Det<br>använder en aktiv integration. För att in<br>onskeverantören för att få hjälp med inst<br>rivera att certifikatet måste uppdateras<br>ativ:<br>165-dagars självsignerat certifikat frå<br>i 365 dagar. Net2-programmet kommer a                                                                                                    | <b>certifikat som används för n</b><br>ntegrationen ska fungera krävs et<br><b>alationen.</b><br>både på din server och på eventu<br><b>n Paxton</b><br>att uppmana dig att förnya certifikat                                                                                                    | <b>tärvaran de är nu ogiltigt.</b><br>tt självsignerat certifikat. Paxtons pas<br>uella kunddatorer.<br>et 30 dagar innan det slutar gälla. Du b                                           | ssersystem erbjuder inte längre någ                                                                              | v<br>tot rotcertifikat.     |
| Pactor<br>TLS-certifikatet för<br>Obs! TLS-certifikatet för<br>Obs! TLS-certifikatet<br>arför ser jag deta?<br>en här Net2-installationen s<br>äktigt: Kontakta integrati<br>Vad behöver jag göra?<br>pdatera certifikatet. Obse<br>äl ett av följande två altern<br>Iternativ 1 - Använd ett s<br>et här certifikatet gäller bara<br>Hämta certifikatet                                                                                                    | TON<br>r API har uppdaterats<br>för API har uppdaterats. Det<br>använder en aktiv integration. För att in<br>onsleverantören för att få hjälp med inst<br>rvera att certifikatet måste uppdateras<br>ativ:<br>165-dagars självsignerat certifikat frå<br>i 365 dagar. Net2-programmet kommer a                                                                                                    | <b>certifikat som används för n</b><br>ntegrationen ska fungera krävs et<br>a <b>lationen.</b><br>I både på din server och på eventu<br><b>n Paxton</b><br>att uppmana dig att förnya certifikate                                                                                                   | <b>tärvaran de är nu ogiltigt.</b><br>tt självsignerat certifikat. Paxtons pas<br>uella kunddatorer.<br>et 30 dagar innan det slutar gälla. Du b                                           | ssersystem erbjuder inte längre någ                                                                              | nytt om du uppdaterar Net2. |
| Pactor<br>LS-certifikatet fö<br>Dbs! TLS-certifikatet<br>farför ser jag deta?<br>en här Net2-installationen a<br>iktigt: Kontakta integrati<br>fad behöver jag göra?<br>ppdatera certifikatet. Obse<br>äj ett av följande två altern<br>Iternativ 1 - Använd ett 2<br>et här certifikatet gäller bara<br>Hämta certifikat<br>Uternativ 2 - Använd ett el<br>Iternativ 2 - Använd ett el                                                                                                    | TON<br>r API har uppdaterats<br>för API har uppdaterats. Det<br>använder en aktiv integration. För att in<br>onsleverantören för att få hjälp med insta<br>ativ:<br>K65-dagars självsignerat certifikat frå<br>i 365 dagar. Net2-programmet kommer a<br>get certifikat<br>certifikatet bestäms av certifikatutfärd                                                                                                    | <b>certifikat som används för n</b><br>ntegrationen ska fungera krävs et<br><b>alationen.</b><br>I både på din server och på eventu<br><b>n Paxton</b><br>att uppmana dig att förnya certifikati<br>daren. Net2-programmet kommer                                                                   | <b>tärvaran de är nu ogiltigt.</b><br>tt självsignerat certifikat. Paxtons pas<br>uella kunddatorer.<br>et 30 dagar innan det slutar gälla. Du b<br>att uppmana dig att förnya certifikate | ssersystem erbjuder inte längre någ<br>ehöver utföra den här processen på<br>et 30 dagar innan det slutar gälla. | v<br>tot rotcertifikat.     |
| Pacta<br>LS-certifikatet fö<br>Dbsl TLS-certifikatet<br>(arför ser jag detta?)<br>en här Net2-installationen :<br>iktigt: Kontakta integrati<br>(ad behöver jag göra?)<br>pödatera certifikatet. Obse<br>älj ett av följande två altern<br>Iternativ 1 - Använd ett 2<br>et här certifikatet gäller bara<br>Hänta certifikat<br>Uternativ 2 - Använd ett de<br>Iternativ 2 - Använd ett de<br>Iternativ 2 - Använd ett de<br>Iternativ 2 - Använd ett de<br>Iternativ 2 - Använd ett de<br>Iternativ 2 - Använd ett de<br>Iternativ 2 - Använd ett de<br>Iternativ 2 - Använd ett de<br>Iternativ 2 - Använd ett de<br>Iternativ 2 - Använd ett de<br>Iternativ 2 - Använd ett de<br>Iternativ 3 - Använd ett de<br>Iternativ 4 - Använd ett de<br>Iternativ 4 - Använd ett de<br>Iternativ | TON<br>r API har uppdaterats<br>för API har uppdaterats. Det<br>använder en aktiv integration. För att in<br>onsleverantören för att få hjälp med insta<br>rivera att certifikatet måste uppdateras<br>ativ:<br>165-dagars självsignerat certifikat frå<br>i 365 dagar. Net2-programmet kommer a<br>get certifikatet<br>te här certifikatet om du uppdaterar äll<br>ditt system behöver du klicka på det d                                                           | <b>certifikat som används för n</b><br>ntegrationen ska fungera krävs et<br><b>alationen.</b><br>I både på din server och på eventu<br><b>n Paxton</b><br>att uppmana dig att förnya oertifikatu<br>daren. Net2-programmet kommer<br>I nästa version av Net2.<br>och välja "installera certifikat". | <b>tärvaran de är nu ogiltigt.</b><br>tt självsignerat certifikat. Paxtons pas<br>uella kunddatorer.<br>et 30 dagar innan det slutar galla. Du b<br>att uppmana dig att förnya certifikate | ssersystem erbjuder inte längre någ<br>ehöver utföra den här processen på<br>et 30 dagar innan det slutar gälla. | v<br>tot rotcertifikat.     |
| Pactor<br>LS-certifikatet fö<br>Dbs! TLS-certifikatet<br>(arför ser jag detta?)<br>ten här Net2-installationen at<br>iktigt: Kontakta integrati<br>(ad behöver jag göra?)<br>ppdatera certifikatet. Obse<br>älj ett av följande två altern<br>lternativ 1 - Använd ett 23<br>et har certifikatet galer bara<br>Hänta certifikatet<br>u behöver inte uppdatera of<br>lär certifikatet har sparats i<br>Install ationsanvisning                                                                                                    | TON<br>r API har uppdaterats<br>för API har uppdaterats. Det<br>använder en aktiv integration. För att in<br>onskeverantören för att få hjälp med inst<br>atvera att certifikatet måste uppdateras<br>ativ:<br>K65-dagars självsignerat certifikat frå<br>i 365 dagar. Net2-programmet kommer a<br>get certifikatet<br>certifikatet bestäms av certifikatutfärd<br>et här certifikatet om du uppdaterar till<br>ditt system behöver du klicka på det o<br>ar         | <b>certifikat som används för n</b><br>ntegrationen ska fungera krävs et<br>a <b>lationen.</b><br>I både på din server och på eventu<br><b>n Paxton</b><br>att uppmana dig att förnya certifikat<br>daren. Net2-programmet kommer<br>I nästa version av Net2.<br>och välja "installera certifikat". | <b>tärvarande är nu ogiltigt.</b><br>tt självsignerat certifikat. Paxtons pas<br>uella kunddatorer.<br>et 30 dagar innan det slutar gälla. Du b<br>att uppmana dig att förnya certifikate  | ssersystem erbjuder inte längre någ<br>ehöver utföra den här processen på<br>et 30 dagar innan det slutar gälla. | v<br>tot rotcertifikat.     |
| Pactor<br>LS-certifikatet fö<br>Dbs! TLS-certifikatet<br>farför ser jag deta?<br>en här Net2-installationen at<br>iktigt: Kontakta integrati<br>(ad behöver jag göra?<br>ppdatera certifikatet. Obse<br>älj ett av följande två altern<br>Iternativ 1 - Använd ett sä<br>et här certifikatet gäller bara<br>Hämta certifikatet<br>Uternativ 2 - Använd ett et<br>bangsdatumet för det här<br>Du behöver inte uppdatera d<br>lär certifikatet har sparats i<br>Installationsanvisning<br>ehöver du hjälp?                                                                                                    | TON<br>r API har uppdaterats<br>för API har uppdaterats. Det<br>använder en aktiv integration. För att in<br>onsleverantören för att få hjälp med instr<br>ativ:<br>165-dagars självsignerat certifikat frå<br>i 365 dagar. Net2-programmet kommer a<br>get certifikatet<br>thär certifikatet om du uppdaterar till<br>ditt system behöver du klicka på det of<br>ar                                                                                                 | <b>certifikat som används för n</b><br>ntegrationen ska fungera krävs et<br><b>alationen.</b><br>I både på din server och på eventu<br><b>n Paxton</b><br>att uppmana dig att förnya certifikat<br>daren. Net2-programmet kommer<br>I nästa version av Net2.<br>och välja "installera certifikat".  | <b>lärvarande är nu ogiltigt.</b><br>It självsignerat certifikat. Paxtons pas<br>uella kunddatorer.<br>et 30 dagar innan det slutar gälla. Du b<br>att uppmana dig att förnya certifikate  | ssersystem erbjuder inte längre någ<br>ehöver utföra den här processen på<br>et 30 dagar innan det slutar gälla. | vot rotcertifikat.          |
| Pacta<br>TLS-certifikatet fö<br>Obst TLS-certifikatet fö<br>Obst TLS-certifikatet<br>Varför ser jag deta?<br>en här Net2-installationen si<br>iktigt: Kontakta integrati<br>Vad behöver jag göra?<br>pdatera certifikatet. Obse<br>äl ett av följande två altern<br>Iternativ 1 - Använd ett si<br>at här certifikatet gäller bara<br>Hämta certifikat<br>Uternativ 2 - Använd ett en<br>lybångsdatumet för det här<br>Vu behöver inte uppdatera d<br>lär certifikatet har sparats i<br>Installationsanvisning<br>ehöver du hjäp?<br>ontakta vår kundtjänst<br>undtänstens hamsida                                                                                                    | TON<br>r API har uppdaterats<br>för API har uppdaterats. Det<br>använder en aktiv integration. För att in<br>onsleverantören för att få hjälp med insta<br>rvera att certifikatet måste uppdateras<br>ativ:<br>1365 dagar. Net2-programmet kommer a<br>get certifikatet<br>te här certifikatet om du uppdaterar til<br>ditt system behöver du klicka på det of<br>ar                                                                                                 | <b>certifikat som används för n</b><br>ntegrationen ska fungera krävs et<br><b>alationen.</b><br>I både på din server och på eventu<br><b>n Paxton</b><br>att uppmana dig att fömya certifikat<br>daren. Net2-programmet kommer<br>I nästa version av Net2.<br>och välja "installera certifikat".   | <b>tärvaran de är nu ogiltigt.</b><br>tt självsignerat certifikat. Paxtons pas<br>uella kunddatorer.<br>et 30 dagar innan det slutar galla. Du b<br>att uppmana dig att förnya certifikate | ssersystem erbjuder inte längre någ<br>ehöver utföra den här processen på<br>et 30 dagar innan det slutar gälla. | nytt om du uppdaterar Net2. |
| Pacta<br>LS-certifikatet fö<br>Obs! TLS-certifikatet<br>farför ser jag detta?<br>en här Net2-installationen a<br>iktigt: Kontakta integrati<br>fad behöver jag göra?<br>ppdatera certifikatet. Obse<br>alj ett av följande två altern<br>lternativ 1 - Använd ett 3<br>et här certifikatet gäller bara<br>Hämta certifikatet<br>gångsdatumet för det här<br>Ju behöver inte uppdatera d<br>lär certifikatet har sparats i<br>Install ationsenvisning<br>ehöver du hjälp?<br>iontakta vår kundtjänst<br>undtjänstens hemsida                                                                                                    | TON<br>r API har uppdaterats<br>för API har uppdaterats. Det<br>använder en aktiv integration. För att in<br>onskeverantören för att få hjälp med inst<br>ativ:<br>rvera att certifikatet måste uppdateras<br>ativ:<br>K65-dagars självsignerat certifikat frå<br>i 365 dagar. Net2-programmet kommer a<br>get certifikatet<br>certifikatet bestäms av certifikatutfärd<br>et här certifikatet om du uppdaterar till<br>ditt system behöver du klicka på det o<br>ar | <b>certifikat som används för n</b><br>ntegrationen ska fungera krävs et<br><b>alationen.</b><br>I både på din server och på eventu<br><b>n Paxton</b><br>att uppmana dig att förnya certifikat<br>daren. Net2-programmet kommer<br>I nästa version av Net2.<br>och välja "installera certifikat".  | <b>tärvarande är nu ogiltigt.</b><br>tt självsignerat certifikat. Paxtons pas<br>uella kunddatorer.<br>et 30 dagar innan det slutar gälla. Du b<br>att uppmana dig att förnya certifikate  | sersystem erbjuder inte längre någ<br>ehöver utföra den här processen på<br>et 30 dagar innan det slutar gälla.  | nytt om du uppdaterar Net2. |

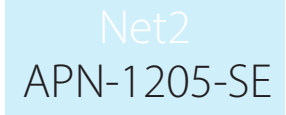

Innan du slutför installationen av Net2 måste du välja och implementera ett av de två certifikatalternativ som erbjuds.

**Obs!** Om certifikatet inte uppdateras i samband med uppdateringen till v6.7 SR1 kommer integrationen inte längre att fungera.

### Alternativ 1: Använd ett 365-dagars självsignerat certifikat från Paxton

Det här certifikatet gäller i 365 dagar. Net2-programmet kommer att uppmana dig att förnya certifikatet 30 dagar innan det går ut. Du behöver utföra den här processen på nytt om Net2 uppdateras.

1. Klicka på "Hämta certifikat".

| TLS-certifikatet för API har uppda                                                                                                    | alerats                                                                                                    |     |
|----------------------------------------------------------------------------------------------------|----------------------------------------------------------------------------------------------------|-----|
| Obs! TLS-certifikatet för API har uppdat                                                                                                    | terats. Det certifikat som används för närvarande är nu ogiltigt.                                                                                                    |     |
| <b>Varförserjag detta?</b><br>Den här Net2-installationen använder en aktiv integri                                                                                                    | ation. För att integrationen ska fungera krävs ett självsignerat certifikat. Paxtons passersystem erbjuder inte längre något rotcertifikat.                                                                                                    |     |
| Viktigt: Kontakta integrationsleverantören för att få                                                                                                    | hjälp med installationen.                                                                                                    |     |
| Vad behöver jag göra?<br>Uppdatera certifikatet. Observera att certifikatet mås                                                                                                    | ste uppdateras både på din server och på eventuella kunddatorer.                                                                                                    |     |
| valjett av ioljande tva aneffiðtiv:                                                                                                    | at certifikat från Pavton                                                                                                    |     |
| Det här certifikatet gäller bara i 365 dagar. Net2-program                                                                                                    | mmet kommer att uppmana dig att förnya certifikatet 30 dagar innan det slutar gälla. Du behöver utföra den här processen på nytt om du uppdaterar Net2.                                                                                                    |     |
| Hāmta certifikat                                                                                                    |                                                                                                    |     |
| Alternativ 2 - Använd ett eget certifikat                                                                                                    |                                                                                                    |     |
| Uterfangedetunget für det bür gestiftlichet bestügen aus                                                                                                    | antiElet diedenen. Net2 energement kommen alt versenen die alt förster antiElettet 20 denes janne det eletter gölle                                                                                                    | - 6 |
| Utgångsdatumet för det här certifikatet bestäms av<br>Du behöver inte uppdatera det här certifikatet om du<br>När certifikatet bar sparats i ditt system behöver du l                                                                                                    | certifikatutfärdaren. Net2-programmet kommer att uppmana dig att förnya certifikatet 30 dagar innan det slutar gälla.<br>uppdaterar till nästa version av Net2.<br>klicka aå det och välla "installera certifikat".                                                       |     |
| Utgångsdatumet för det här certifikatet bestäms av<br>Du behöver inte uppdatera det här certifikatet om du<br>När certifikatet har sparats i ditt system behöver du i                                                                                                    | certifikatutfärdaren. Net2-programmet kommer att uppmana dig att förnya certifikatet 30 dagar innan det slutar gälla.<br>uppdaterar till nästa version av Net2.<br>klicka på det och välja "installera certifikat".                                                       |     |
| Utgångsdatumet för det här certifikatet bestäms av<br>Du behöver inte uppdatera det här certifikatet om du<br>När certifikatet har sparats i ditt system behöver du i<br>Installationsanvisningar                                                                                                    | certifikatutfärdaren. Net2-programmet kommer att uppmana dig att förnya certifikatet 30 dagar innan det slutar gälla.<br>uppdaterar till nästa version av Net2.<br>klicka på det och välja "installera certifikat".                                                       |     |
| Utgångsdatumet för det här certifikatet bestäms av<br>Du behöver inte uppdatera det här certifikatet om du<br>När certifikatet har sparats i ditt system behöver du<br>Installationsanvisningar<br>Behöver du hjälp?                                                                                                    | certifikatutfärdaren. Net2-programmet kommer att uppmana dig att förnya certifikatet 30 dagar innan det slutar gälla.<br>uppdaterar till nästa version av Net2.<br>klicka på det och välja "installera certifikat".                                                       |     |
| Utgångsdatumet för det här certifikatet bestäms av<br>Du behöver inte uppdatera det här certifikatet om du<br>När certifikatet har sparats i ditt system behöver du<br>Installationsanvisningar<br>Behöver du hjäþ?<br>Kontakta vår kundtjänst<br>Kundtiänstens bemsida                                                                                              | certifikatutfärdaren. Net2-programmet kommer att uppmana dig att förnya certifikatet 30 dagar innan det slutar gälla.<br>uppdaterar till nästa version av Net2.<br>klicka på det och välja "installera certifikat".                                                       |     |
| Utgångsdatumet för det här certifikatet bestäms av<br>Du behöver inte uppdatera det här certifikatet om du<br>När certifikatet har sparats i ditt system behöver du l<br>Installationsanvisningar<br>Behöver du hjälp?<br>Kontakta vår kundtjänst<br>Kundtjänstens hemsida                                                                                           | certifikatutfärdaren. Net2-programmet kommer att uppmana dig att förnya certifikatet 30 dagar innan det slutar gälla.<br>uppdaterar till nästa version av Net2.<br>klicka på det och välja "installera certifikat".                                                       |     |
| Utgångsdatumet för det här certifikatet bestäms av<br>Du behöver inte uppdatera det här certifikatet om du<br>När certifikatet har sparats i ditt system behöver du<br>Installationsanvisningar<br>Behöver du hjälp?<br>Kontakta vår kundtjänst<br>Kundtjänstens hemsida<br>I have implemented one of the two certificate options a                                  | certifikatutfärdaren. Net2-programmet kommer att uppmana dig att förnya certifikatet 30 dagar innan det slutar gälla.<br>uppdaterar till nästa version av Net2.<br>klicka på det och välja "installera certifikat".                                                       | _   |
| Utgångsdatumet för det här certifikatet bestäms av<br>Du behöver inte uppdatera det här certifikatet om du<br>När certifikatet har sparats i ditt system behöver du<br>Installationsanvisningar<br>Behöver du hjälp?<br>Kontakta vår kundtjänst<br>Kundtjänstens hemsida<br>I have implemented one of the two certificate options a                                  | certifikatutfärdaren. Net2-programmet kommer att uppmana dig att förnya certifikatet 30 dagar innan det slutar gälla.<br>uppdaterar till nästa version av Net2.<br>klicka på det och välja "installera certifikat".                                                       | _   |
| Utgångsdatumet för det här certifikatet bestäms av<br>Du behöver inte uppdatera det här certifikatet om du<br>När certifikatet har sparats i ditt system behöver du<br>Installationsanvisningar<br>Behöver du hjälp?<br>Kontakta vår kundtjänst<br>Kundtjänstens hemsida<br>I have implemented one of the two certificate options a<br>Certifikatet installeras auto | certifikatutfärdaren. Net2-programmet kommer att uppmana dig att förnya certifikatet 30 dagar innan det slutar gälla.<br>uppdaterar till nästa version av Net2.<br>klicka på det och välja "installera certifikat".<br>above.<br>omatiskt i nedladdningsmappen.           |     |
| Utgångsdatumet för det här certifikatet bestäms av<br>Du behöver inte uppdatera det här certifikatet om du<br>När certifikatet har sparats i ditt system behöver du<br>Installationsanvisningar<br>Behöver du hjälp?<br>Kontakta vår kundtjänst<br>Kundtjänstens hemsida<br>I have implemented one of the two certificate options a<br>Certifikatet installeras auto | certifikatutfärdaren. Net2-programmet kommer att uppmana dig att förnya certifikatet 30 dagar innan det slutar gälla.<br>uppdaterar till nästa version av Net2.<br>klicka på det och välja "installera certifikat".<br>above. Сокососососососососососососососососососо    |     |
| Utgångsdatumet för det här certifikatet bestäms av<br>Du behöver inte uppdatera det här certifikatet om du<br>När certifikatet har sparats i ditt system behöver du<br>Installationsanvisningar<br>Behöver du hjälp?<br>Kontakta vår kundtjänst<br>Kundtjänstens hemsida<br>I have implemented one of the two certificate options a<br>Certifikatet installeras auto | certifikatutfärdaren. Net2-programmet kommer att uppmana dig att förnya certifikatet 30 dagar innan det slutar gälla.<br>uppdaterar till nästa version av Net2.<br>klicka på det och välja "installera certifikat".<br>above. С                                           |     |
| Utgångsdatumet för det här certifikatet bestäms av<br>Du behöver inte uppdatera det här certifikatet om du<br>När certifikatet har sparats i ditt system behöver du<br>Installationsanvisningar<br>Behöver du hjälp?<br>Kontakta vår kundtjänst<br>Kundtiänstens hemsida<br>I have implemented one of the two certificate options a<br>Certifikatet installeras auto | certifikatutfärdaren. Net2-programmet kommer att uppmana dig att förnya certifikatet 30 dagar innan det slutar gälla.<br>uppdaterar till nästa version av Net2.<br>klicka på det och välja "installera certifikat".<br>above.<br>above.<br>omatiskt i nedladdningsmappen. |     |
| Utgångsdatumet för det här certifikatet bestäms av<br>Du behöver inte uppdatera det här certifikatet om du<br>När certifikatet har sparats i ditt system behöver du<br>Installationsanvisningar<br>Behöver du hjälp?<br>Kontakta vår kundtjänst<br>Kundtjänstens hemsida<br>I have implemented one of the two certificate options a<br>Certifikatet installeras auto | certifikatutfärdaren. Net2-programmet kommer att uppmana dig att förnya certifikatet 30 dagar innan det slutar gälla.<br>uppdaterar till nästa version av Net2.<br>klicka på det och välja "installera certifikat".<br>above.<br>above.<br>omatiskt i nedladdningsmappen. |     |

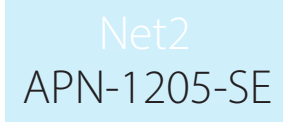

- 3. Öppna nedladdningsmappen.
- 4. Högerklicka på certifikatet och klicka på "Installera certifikat".

| Öppna                                    |               |                 |
|------------------------------------------|---------------|-----------------|
| Installera certifikat                    |               | 023-08-17 16:45 |
| 3 Dela med Skype                         |               | 023-08-17 16:45 |
| <ul> <li>Flytta till OneDrive</li> </ul> |               | 023-08-16 14:17 |
| Sök igenom med Microsoft Defender        |               | 023-08-16 10:50 |
| 😡 Genomsök                               |               | 023-08-16 14:23 |
| 🐷 Rensa                                  |               | L               |
| 🖻 Dela                                   |               | 023-08-01 15:27 |
| Öppna med                                |               | L               |
| Ge åtkomst till                          | $\rightarrow$ | 023-07-31 09:44 |
| Återställ tidigare versioner             |               | 023-07-31 08:14 |
|                                          |               | 023-07-31 08:14 |

- 5. Välj önskade alternativ i installationsprogrammet.
- 6. Klicka på "Slutför" när du har gjort dina val.

|         |                                                                           | >     |
|---------|---------------------------------------------------------------------------|-------|
| <i></i> | 😼 Guiden Importera certifikat                                             | ,     |
|         |                                                                           |       |
|         | Slutför guiden Importera certifikat                                       |       |
|         | Tryck på Slutför när du vill importera certifikatet.                      |       |
| _       | Du har valt följande inställningar:                                       |       |
|         | Valt certifikatarkiv Avgöras automatiskt av guiden<br>Innehåll Certifikat |       |
|         |                                                                           |       |
|         |                                                                           |       |
|         |                                                                           |       |
|         |                                                                           |       |
|         |                                                                           |       |
|         |                                                                           |       |
|         | Slutför                                                                   | /bryt |
|         |                                                                           |       |

7. Certifikatet installeras och importprogrammet bekräftar att importen lyckades. 8. Klicka på "Ok".

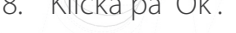

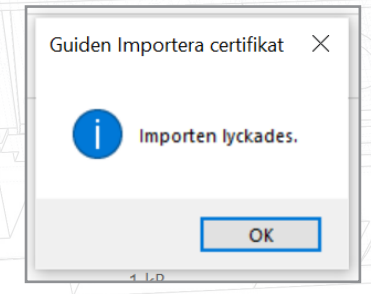

#### Uppdateringen är klar.

### Alternativ 2: Importera ett eget certifikat

Certifikatets utgångsdatum bestäms av dess utfördare. Net2-programmet kommer att uppmana dig att förnya certifikatet 30 dagar innan det går ut. Du kommer inte att behöva uppdatera det här certifikatet när du uppdaterar till nästa version av Net2.

- 1. Skapa ett eget certifikat via en utfärdare av TLS-certifikat. Paketet måste innehålla ett certifikat och en nyckel.
- 2. Uppdatera till Net2 v6.7 SR1.
- 3. Sök efter Net2:s konfigurationsverktyg och öppna det.
- 4. Navigera till säkerhetsfliken.
- 5. Kontrollera att lokalt API är aktiverat.

| a:<br>3<br>3<br>3<br>3<br>3 | Konfigurationsverktyg Net2-server     Konfigurationsverktyg Net2-server     Nätverksenheter     Net2Air Bridge     HTML-rapporter     E-post     SMS     Säkerhet     Diagnostik     Skrivaralternativ      Säkerhet     Säkerhet     Säkerhet     Säkerhet     Säkerhet     Säkerhet     Säkerhet     Säkerhet     Säkerhet     Säkerhet     Säkerhet     Säkerhet     Säkerhet     Säkerhet     Säkerhet     Säkerhet     Säkerhet     Säkerhet     Säkerhet     Säkerhet     Säkerhet     Säkerhet     Säkerhet     Siakerhet     Säkerhet     Säk |  |
|-----------------------------|----------------------------------------------------------------------------------------------------|--|
|                             | Aktivera lokalt API<br>Aktivera localapitijänsten. Detta används för Net2-integrationer.<br>Starta konfigureringsverktyg för lokalt API                                                                                                    |  |
|                             | OK Avbryt Spara                                                                                                    |  |
|                             |                                                                                                    |  |

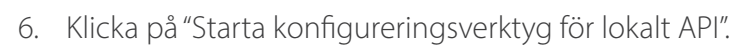

| Jakeine     Diagnotik     Skitvaraiterinätv       Image: Skitvaraiterinätv     Skitvaraiterinätv       Image: Skitvaraiterinätv     Skitvaraiterinätv       Image: | Allmänt Databas Wiegand Nätverksenheter Net2Air Bridge HTML-rapporter E-post SMS                                                                                                    |  |
|----------------------------------------------------------------------------------------------------|----------------------------------------------------------------------------------------------------|--|
| Aktivera lokalt API<br>Aktivera localapitijänsten. Detta används för Net2-integrationer.<br>Starta konfigureringsverktyg för lokalt API                                                                                                    | Säkerret     Dragnostik     Skrivaraiternativ     Skrivaraiternativ     Dragnostik     Sikert läge begränsar kommunikationen så att den endast sker hos Net2-servern. Fjärranslutningar från klientapplikationer auktoriseras     inte. Net2Online-funktionaliteten påverkas inte |  |
|                                                                                                    | Aktivera lokalt API<br>Aktivera localapi-tjänsten. Detta används för Net2-integrationer.<br>Starta konfigureringsverktyg för lokalt API                                                                                                    |  |
|                                                                                                    |                                                                                                    |  |

7. Konfigureringsverktyget startar.

Status för lokalt API ska vara "Aktivt".

| Säkert läge begränsar kom<br>nte. Net220nine-funktional<br>Säkert för fokalt API<br>Running<br>Janätekontroll<br>Satat tjänst<br>Aktivera lokalt API<br>Aktivera lokalt API<br>Aktivera lokalt API<br>OK | 3 | Säkerhet                                                  | Diagnostik                                                                                                    | Skrivaralternativ        |
|----------------------------------------------------------------------------------------------------|---|-----------------------------------------------------------|----------------------------------------------------------------------------------------------------|--------------------------|
|                                                                                                    |   | Säkert läge begränsar kom<br>inte. Net2Online-funktionali | <ul> <li>Net2 konfigurationsverktyg för lokalt API</li> <li>Stakes för lökalt API</li> <li>Running</li> <li>Tjänstekontroll</li> <li>Starta tjänst</li> <li>Stoppa tjänst</li> </ul> | Pilkationer auktoriseras |

APN-1205-SE

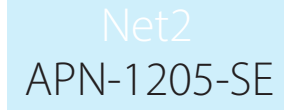

Eftersom systemet har en aktiv integration kommer du inte att behöva importera någon licens. Licensimporteringsfliken visar eventuella API-licenser som används för närvarande.

|                 | a: Allmänt Databas Säkerhet                                                                                                    | Wiegand Nätverksenheter Net2Air Bridge HTML-rapporter E-post SMS<br>Diagnostik Skrivaralternativ                                                                                                    |     |
|-----------------|----------------------------------------------------------------------------------------------------|----------------------------------------------------------------------------------------------------|-----|
|                 | 3 Secure Mode                                                                                                    |                                                                                                    |     |
|                 | .3<br>Säkert läge begränsar kom<br>.3 inte. Net2Online-funktionali                                                                                                    | Piketz koningurauonsverktyg for lokalt API plikationer auktoriseras                                                                                                    |     |
|                 |                                                                                                    | Running                                                                                                    |     |
|                 |                                                                                                    | Tjänstekontroll Licensinstallation Certifikartimport                                                                                                    |     |
|                 | Aktivera lokalt API                                                                                                    |                                                                                                    |     |
|                 | Aktivera localapi-tjänsten. [                                                                                                    | Bläddra                                                                                                    |     |
|                 |                                                                                                    | Importera                                                                                                    |     |
|                 |                                                                                                    | Oncontrol         977d089e-9181-415a-9e82-e7ba1cd30af7           Uncontrol         977d089e-9181-415a-9e82-e7ba1cd30af7                                                                                                    |     |
|                 |                                                                                                    | Integrati Sys c890d43d-5092-4bit4-acct-e5561594c64b                                                                                                    | R R |
|                 |                                                                                                    |                                                                                                    |     |
|                 |                                                                                                    |                                                                                                    |     |
|                 |                                                                                                    |                                                                                                    | D.  |
|                 |                                                                                                    | ОК                                                                                                    |     |
|                 |                                                                                                    |                                                                                                    |     |
|                 |                                                                                                    |                                                                                                    |     |
|                 |                                                                                                    |                                                                                                    | R R |
|                 |                                                                                                    | OK Avbrut Spara                                                                                                    |     |
|                 |                                                                                                    |                                                                                                    |     |
|                 |                                                                                                    |                                                                                                    |     |
| 8. Öppna fliker | "certifikatimport".                                                                                                    |                                                                                                    |     |
| 8. Öppna fliker | "certifikatimport".                                                                                                    |                                                                                                    |     |
| 8. Öppna fliker | "certifikatimport".                                                                                                    | -server X                                                                                                    |     |
| 8. Öppna fliker | n "certifikatimport".                                                                                                    | -server X<br>Wiegand Nätverksenheter Net2Air Bridge HTML-rapporter E-post SMS<br>Diamontik Skrivaralternativ                                                                                                    |     |
| 8. Öppna fliker | Certifikatimport".  Konfigurationsverktyg Net2  Allmänt Databas Säkerhet  Säkerhet  Secure Mode                                                                                                    | -server × Wiegand Nätverksenheter Net2Air Bridge HTML-rapporter E-post SMS Diagnostik Skrivaralternativ                                                                                                    |     |
| 8. Öppna fliker | n "certifikatimport".                                                                                                    | -server × Wiegand Nätverksenheter Net2Air Bridge HTML-rapporter E-post SMS Diagnostik Skrivaralternativ Net2 konfigurationsverktyg för lokalt API – □ × olikationer auktoriseras                                                                                                    |     |
| 8. Öppna fliker | Certifikatimport".  Konfigurationsverktyg Net2 Allmänt Databas Säkerhet Säkert läge begränsar kom Säkert läge begränsar kom inte. Net2Online-funktionali                                                                            | -server × Wiegand Nätverksenheter Net2Air Bridge HTML-rapporter E-post SMS Diagnostik Skrivaralternativ Net2 konfigurationsverktyg för lokalt API –  Status för lokalt API                                                                                                    |     |
| 8. Öppna fliker | n "certifikatimport".                                                                                                    | -server × Wiegand Nätverksenheter Net2Air Bridge HTML-rapporter E-post SMS Diagnostik Skrivaralternativ Net2 konfigurationsverktyg för lokalt API –  X plikationer auktoriseras Status för lokalt API Running Tänstekontroll Licensinstalation Cettfikatimpot                                                                                                    |     |
| 8. Öppna fliker | Certifikatimport".                                                                                                    | -server ×<br>Wiegand Nätverksenheter Net2Air Bridge HTML-rapporter E-post SMS<br>Diagnostik Skrivaralternativ<br>Net2 konfigurationsverktyg för lokalt API – • ×<br>Status för lokalt API<br>Funning<br>Tjänstekontroll Licensinstalation Certfikartimport                                                                                                    |     |
| 8. Öppna fliker | Certifikatimport".                                                                                                    | -server × Wiegand Nätverksenheter Net2Air Bridge HTML-rapporter E-post SMS Diagnostik Skrivaralternativ Net2 konfigurationsverktyg för lokalt API –  X Status för lokalt API Running Tjänstekontroll Licensinstalistion Certifikartimport Certifikartimport Aktuelit certifikat                                                                                                    |     |
| 8. Öppna fliker | Certifikatimport".                                                                                                    | -server × Wiegand Nätverksenheter Net2Air Bridge HTML-rapporter E-post SMS Diagnostik Skrivaralternativ Net2 konfigurationsverktyg för lokalt API – • × Status för lokalt API Punning Tjänstekontroll Licensinstalation Certfikartimport Certfikartimport Aktuelt certfikat Net2LocalAPI.ort Aktuell nyckel                                                                                                    |     |
| 8. Öppna fliker | Certifikatimport".                                                                                                    | -server ×  Wiegand Nätverksenheter Net2Air Bridge HTML-rapporter E-post SMS Diagnostik Skrivaralternativ  Net2 konfigurationsverktyg för lokalt API – X Status för lokalt API  Running Tjänstekontroll Licensinstalistion Certifikartimport Certifikartimport Attuelt certifikat Net2LocalAPI.crt Aktuel nyckel Net2LocalAPI.key                                                                                                    |     |
| 8. Öppna fliker | * Certifikatimport".                                                                                                    | -server × Wiegand Nätverksenheter Net2Air Bridge HTML-rapporter E-post SMS Diagnostik Skrivaralternativ Net2 konfigurationsverktyg för lokalt API – × Status för lokalt API – × plikationer auktoriseras Status för lokalt API Punning Tjänstekontroll Licensinstatation Certifikartimport Certifikat Net2LocalAPI.ct Aktuell nyckel Net2LocalAPI.key Nytt certifikat Biaddra                                                                                                    |     |
| 8. Öppna fliker | Certifikatimport".                                                                                                    | -server × Wiegand Nätverksenheter Net2Air Bridge HTML-rapporter E-post SMS Diagnostik Skrivaralternativ Net2 konfigurationsverktyg för lokalt API – × Status för lokalt API Tjänstekontroll Licensinstalation Certifikartimport Certifikatt Net2LocalAPI.ort Aktuell rockel Net2LocalAPI.key Nytt certifikat Bläddra Ny nyokel                                                                                                    |     |
| 8. Öppna fliker | 1"certifikatimport".                                                                                                    | -server ×  Wiegand Nätverksenheter Net2Air Bridge HTML-rapporter E-post SMS Diagnostik Skrivaralternativ  Net2 konfigurationsverktyg för lokalt API – ×  Status för lokalt API  Furnning Tjänstekontroll Licensinstatation Certifikartimport Certifikartimport Certifikat Net2LocalAPI.ct Aktuell ryckel Net2LocalAPI.key Nytt certifikat Bläddra Bläddra                                                                                                    |     |
| 8. Öppna fliker | Certifikatimport".                                                                                                    | -server ×  Wiegand Nätverksenheter Net2Air Bridge HTML-rapporter E-post SMS Diagnostik Skrivaralternativ  Net2 konfigurationsverktyg för lokalt API –  X status för lokalt API  Running Tjänstekontroll Licensinstalistion Certifikartimport  Certifikatimport  Attuell certifikat Net2LocalAPI.crt  Attuell nyckel Net2LocalAPI.key Nytt certifikat Bläddra Nyt nyckel Bläddra Merskapa Importera Aterstäl                                                                                                    |     |
| 8. Öppna fliker | n "certifikatimport".                                                                                                    |                                                                                                    |     |
| 8. Öppna fliker | Certifikatimport".                                                                                                    | -server × Wiegand Nätverksenheter Net2Air Bridge HTML-rapporter E-post SMS Diagnostik Skrivaralternativ Net2 konfigurationsverktyg för lokalt API – × Status för lokalt API Ranning Tjänstekontrol Licensinstatiotion Certifikartimport Certifikat Net2LocalAPI.ct Aktuelt certifikat Net2LocalAPI.key Nytt certifikat Bläddra Ny nyckel Bläddra Montera Aterstall OK                                                                                                    |     |
| 8. Öppna fliker | n "certifikatimport".                                                                                                    | -server   Wiegand Nätverksenheter Net2Air Bridge HTML-rappoter E-post SMS Diagnostik Skrivaralternativ  Net2 konfigurationsverktyg för lokalt API -   Net2 konfigurationsverktyg för lokalt API -   Net2 konfi |     |
| 8. Öppna fliker | Certifikatimport".<br>Certifikatimport".<br>Configurationsverktyg Net2<br>Allmänt Databas<br>Säkerhet<br>Säkert läge begränsar kom<br>inte. Net2Online-funktional<br>Aktivera lokattAPI<br>Aktivera lokattAPI<br>Aktivera lokattAPI | -server × Wiegand Nätverksenheter Net2Air Bridge HTML-rapporter E-post SMS Skrivaralternativ Net2 konfigurationsverktyg för lokalt API – × Status för lokalt API Tjänstekontrol Licensinstation Certifikartimpot Certifikat Net2LocalAPI ct Aktueli nyckel Net2LocalAPI key Nyt certifikat Bläddra Ny nyckel Bläddra Aerskapa Importera Aterställ OK                                                                                                    |     |
| 3. Öppna fliker | n "certifikatimport".                                                                                                    | -server   Viegand Nätverksenheter Net2Air Bridge HTML-rapporter E-post SMS Diagnostik Skrivaralternativ  Net2 konfigurationsverktyg för lokalt API  Net2 konfigurationsverktyg för lokalt API  Cettfikatimpot  Attueli cettfikat  Net2LocalAPI cct  Attueli ryckel  Net2LocalAPI key  Nyt cettfikat  Biäddra  Aterskapa Importera Aterstäl  OK                                                                                                    |     |
| 8. Öppna fliker | n "certifikatimport".                                                                                                    | -server   Viegand Nätverksenheter Net2Air Bridge HTML-rapporter E-post SMS Diagnostik  Net2 konfigurationsverktyg för lokalt API -  Status för lokat API  Running Tjänstekontroll Licensinstation Certifikatimpot Certifikat Net2LocalAPI key Nyt certifikat Net2LocalAPI key Nyt certifikat Bläddra Nyt certifikat Bläddra Nyt certifikat Nyt certifikat Bläddra Nyt certifikat Bläddra Nyt certifikat Bläddra Nyt certifikat Nyt certifikat Nyt certifikat Bläddra Nyt certifikat Nyt certifikat Bläddra Nyt certifikat Nyt certifikat Nyt certif |     |

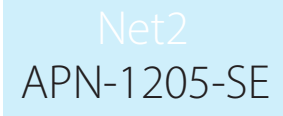

Obs! Licensimporten kommer att visa befintliga licenser för alla integrationer som körs på datorn.

9. Klicka på "Sök efter nytt certifikat".

|              | a:                            | Allmänt Databa<br>Säkerh                                    | g Net2-server<br>18   Wiegand   Nätverksenheter   1<br>et   Diagnostik                                                                       | Net2Air Bridge   HTML-rap         | oorter   E-post   S<br>Skrivaralternativ                 | ×           |  |
|--------------|-------------------------------|-------------------------------------------------------------|----------------------------------------------------------------------------------------------------|-----------------------------------|----------------------------------------------------------|-------------|--|
|              | 3                             | Säkert läge begränsar<br>inte. Net2Online-funkt             | V Net2 konfigurationsverktyg för lokalt<br>ionali<br>Status för lokalt API<br><b>Running</b><br>Tjänstekontroll Licensinstallation Certifili | API — 🗆 🗄                         | × plikationer auktoriseras                               |             |  |
|              |                               | ☐ Aktivera lokalt API<br>Aktivera localapi-tjäns            | Certifikartimport Aktuellt certifikat Net2LocalAPI.ort Aktuell nyckel Net2LocalAPI.key Nytt certifikat Ny nyckel                             | Bläddra<br>Bläddra                |                                                          |             |  |
|              | _                             |                                                             |                                                                                                    | OK                                | Avbryt Sp                                                | ara         |  |
| 10. Leta upp | Certifik<br><b>v</b> Select a | katet och kli<br>                                           | cka på "Öppna".                                                                                                    |                                   |                                                          | ×           |  |
|              | $\leftarrow \rightarrow$      | ✓ ↑ → Den här                                               | datorn > Documents > API TLS                                                                                                    | ~                                 | Sök i API TLS                                            | م           |  |
|              | Ordna 🔻                       | Ny mapp<br>bbåtkomst                                        | Namn                                                                                                    | Senast ändrad<br>2023-07-31 09:57 | Typ S<br>Säkerhetscertifikat                             | torlek      |  |
|              | 0.000                         | Deine Dessenal                                              |                                                                                                    |                                   |                                                          |             |  |
|              | ● One<br>Den<br>औ Nät<br>LU   | eDrive - Personal<br>I här datorn<br>verk<br>I              |                                                                                                    |                                   |                                                          |             |  |
|              | ● One<br>Den<br>∛ Nät<br>LU   | eDrive - Personal<br>här datorn<br>verk<br>J                |                                                                                                    |                                   |                                                          |             |  |
|              | ● One<br>Den<br>→ Nät<br>LU   | eDrive - Personal<br>här datorn<br>verk<br>J<br>Filnamn: [] | ntegriSys                                                                                                    |                                   | <ul> <li>✓ Certificate (*.crt)</li> <li>Õppna</li> </ul> | ~<br>Avbryt |  |

# Net2 APN-1205-SE

11. Klicka på "Sök efter ny nyckel".

| 23<br>23 | Säkert läge begränsar kom<br>inte. Net20nline-funktionali | Net2 konfigurationsverktyg för lokalt API —      X     plikationer auktoriseras     Status för lokalt API |
|----------|-----------------------------------------------------------|----------------------------------------------------------------------------------------------------|
|          |                                                           | Running           Tjänstekontroll Licensinstallation Certifikartimport           Certifikartimport        |
|          | Aktivera lokalt API                                       | Aktuelit certifikat                                                                                       |
|          | Aktivera localapi-tjänsten. [                             | Net2LocalAPI.ct                                                                                           |
|          |                                                           | Net2LocalAPI.key                                                                                          |
|          |                                                           | Nytt certifikat                                                                                           |
|          |                                                           | Ny nyckel                                                                                                 |
| 0        |                                                           | Bläddra                                                                                                   |
|          |                                                           | Aterskapa Importera Aterställ                                                                             |
|          |                                                           |                                                                                                    |
| V        |                                                           | ОК                                                                                                    |
|          |                                                           |                                                                                                    |
|          |                                                           |                                                                                                    |

12. Leta upp nyckeln och klicka på "Öppna".

| _ |                                                                            |                                 |                  |                 |                                        |         |
|---|----------------------------------------------------------------------------|---------------------------------|------------------|-----------------|----------------------------------------|---------|
|   | V Select a .key file                                                       |                                 |                  |                 | ×                                      | P P     |
|   | $\leftarrow$ $\rightarrow$ $\checkmark$ $\uparrow$ $\blacksquare$ > Den hi | är datorn > Documents > API TLS | ~                | Ö Sök i API TLS | م                                      | America |
|   | Ordna 👻 Ny mapp                                                            |                                 |                  |                 | ······································ | F       |
|   | 🔹 Snabhåtkomst                                                             | Namn                            | Senast ändrad    | Тур             | Storlek                                |         |
|   |                                                                            | IntegriSys.key                  | 2023-07-31 09:53 | KEY-fil         | 4 kB                                   |         |
|   | OneDrive - Personal                                                        |                                 |                  |                 |                                        |         |
|   | Den här datorn                                                             |                                 |                  |                 |                                        |         |
|   | 💣 Nätverk                                                                  |                                 |                  |                 |                                        |         |
|   |                                                                            |                                 |                  |                 |                                        |         |
|   |                                                                            |                                 |                  |                 |                                        |         |
|   |                                                                            |                                 |                  |                 |                                        |         |
|   |                                                                            |                                 |                  |                 |                                        |         |
|   |                                                                            |                                 |                  |                 |                                        | E E     |
|   | Filnamn:                                                                   | IntegriSys.key                  |                  | V Key (*.key)   | ~                                      |         |
|   |                                                                            |                                 |                  | Öppna           | Avbryt                                 |         |
|   |                                                                            |                                 |                  |                 |                                        |         |
|   |                                                                            |                                 |                  |                 |                                        |         |
|   |                                                                            |                                 |                  |                 |                                        |         |
|   |                                                                            |                                 |                  |                 |                                        |         |
|   |                                                                            |                                 |                  |                 |                                        |         |
|   |                                                                            |                                 |                  |                 |                                        |         |
|   |                                                                            |                                 |                  |                 |                                        |         |
|   |                                                                            |                                 |                  |                 |                                        |         |

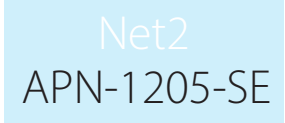

13. Klicka sedan på "Importera".

|                  | Säkert läge begränsar kom<br>inte. Net2Online-funktionali                                                                                                    | <ul> <li>Net2 konfiguration</li> <li>Status för lokalt API</li> <li>Running</li> <li>Tjänstekontroll Lice</li> <li>Certifikartimport</li> </ul>                     | nsverktyg för lokalt A<br>nsinstallation Certifikar | PI — 🗆                    | X plikati    | oner auktoriseras  |   |  |
|------------------|----------------------------------------------------------------------------------------------------|----------------------------------------------------------------------------------------------------|-----------------------------------------------------|---------------------------|--------------|--------------------|---|--|
|                  | ✓ Aktivera localapi-ţänsten. [                                                                                                    | Aktuelit certifikat<br>Net2LocalAPI.ot<br>Aktueli nyokel<br>Net2LocalAPI.key<br>Nytt certifikat<br>C:\Users\API.TLS<br>Ny nyokel<br>C:\Users\API.TLS<br>Aterskaps ( | \IntegriSys.ort<br>\IntegriSys.key<br>Importera     | Bläd<br>Bläd<br>Aterställ | ldra<br>Idra |                    |   |  |
|                  |                                                                                                    |                                                                                                    |                                                     |                           | ОК           |                    |   |  |
|                  |                                                                                                    |                                                                                                    |                                                     |                           |              | brut Spara         |   |  |
| Importen utförs  |                                                                                                    |                                                                                                    |                                                     |                           | OK Av        | bryt <u>S</u> para | 2 |  |
| Importen utförs. | Running                                                                                                    |                                                                                                    |                                                     |                           | OK Av        | bryt Spara         |   |  |
| Importen utförs. | Running<br>Tjänstekontroll                                                                                                    | Licensinsta                                                                                                    | Illation Certifi                                    | kartimport                | OK Av        | bryt Spara         |   |  |
| Importen utförs. | Running<br>Tjänstekontroll<br>Certifikartimp                                                                                                    | Licensinsta                                                                                                    | Illation Certifi                                    | kartimport                |              | bryt Spara         |   |  |
| Importen utförs. | Running<br>Tjänstekontroll<br>Certifikartimp<br>Aktuellt certif                                                                                                   | Licensinsta<br>ort<br>ikat                                                                                                    | Illation Certifi                                    | kartimport                | OK Av        | bryt Spara         | 3 |  |
| Importen utförs. | Running<br>Tjänstekontroll<br>Certifikartimp<br>Aktuellt certif<br>Net2LocalA                                                                                     | Licensinsta<br>ort<br>ikat<br>PI.crt                                                                                                    | Illation Certifi                                    | kartimport                |              | bryt Spare         |   |  |
| Importen utförs. | Running<br>Tjänstekontroll<br>Certifikartimp<br>Aktuellt certif<br>Net2LocalA<br>Aktuell ny<br>Net2Loca                                                           | Licensinsta<br>ort<br>ikat<br>PI.crt                                                                                                    | Illation Certifi                                    | kartimport                |              | byt Spara          |   |  |
| Importen utförs. | Running<br>Tjänstekontroll<br>Certifikartimp<br>Aktuellt certifi<br>Net2LocalA<br>Aktuell ny<br>Net2Loca<br>Nytt certifil<br>C:\Users\                            | Licensinsta<br>ort<br>ikat<br>PI.crt<br>Certifikatimp                                                                                                    | Illation Certifi                                    | kartimport                | OK Av        | byt Spara          |   |  |
| Importen utförs. | Running<br>Tjänstekontroll<br>Certifikartimp<br>Aktuellt certifi<br>Net2LocalA<br>Aktuell nyu<br>Net2Loca<br>Nytt certifil<br>C:\Users\<br>Ny nyckel<br>C:\Users\ | Licensinsta<br>ort<br>ikat<br>PI.crt<br>Certifikatimp                                                                                                    | allation Certifi<br>wort klar.                      | kartimport                | OK Av        | byt Spara          |   |  |
| Importen utförs. | Running<br>Tjänstekontroll<br>Certifikartimp<br>Aktuellt certif<br>Net2LocalA<br>Aktuell ny<br>Net2Loca<br>Nytt certifi<br>C:\Users\<br>Ny nyckel<br>C:\Users\    | Licensinsta<br>ort<br>iikat<br>PI.crt<br>Certifikatimp                                                                                                    | Illation Certifi                                    | kartimport                | OK Av        | byt Spare          |   |  |

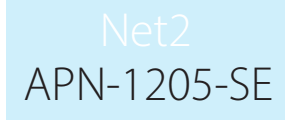

Obs! Om tjänstens status ändras till "stoppad" när certifikatet och nyckeln har importerats, kontrollera Ngnix-felloggen som finns på C:\Program Files (x86)\Paxton Access\Access Control\nginx\logs

| 🔻 Net2 konfigurationsverktyg för lokalt API | — | $\times$ |
|---------------------------------------------|---|----------|
| Status för lokalt API                       |   |          |
| Stopped                                     |   |          |
|                                             |   |          |

Alternativ 3: Så här kommer du åt anvisningarna om du har stängt varningsmeddelandet om API/TLS

- 1. Kontrollera att API-anslutningen är aktiverad.
- 2. Navigera till https://localhost:8080/setup.html
- 3. Klicka på "Ladda ner" för att ladda ner ett 365-dagars självsignerat SSL-certifikat.
- 4. Klicka på "Installationsanvisningar" för att länkas till anvisningarna.